Index

| COLLABORATORS |         |                   |           |  |  |  |
|---------------|---------|-------------------|-----------|--|--|--|
|               |         |                   |           |  |  |  |
|               | TITLE : |                   |           |  |  |  |
|               |         |                   |           |  |  |  |
|               | Index   |                   |           |  |  |  |
|               |         |                   |           |  |  |  |
| ACTION        | NAME    | DATE              | SIGNATURE |  |  |  |
|               |         |                   |           |  |  |  |
| WRITTEN BY    |         | August 23, 2022   |           |  |  |  |
|               |         | 7 luguot 20, 2022 |           |  |  |  |

| REVISION HISTORY |      |             |      |  |  |
|------------------|------|-------------|------|--|--|
|                  |      |             |      |  |  |
| NUMBER           | DATE | DESCRIPTION | NAME |  |  |
|                  |      |             |      |  |  |
|                  |      |             |      |  |  |
|                  |      |             |      |  |  |

# Contents

#### 1 Index

| 1.1 | Animage-Index | <br> | <br> | <br> | <br> | <br> | <br> | <br> | • | 1 |
|-----|---------------|------|------|------|------|------|------|------|---|---|
|     |               |      |      |      |      |      |      |      |   |   |

1

### **Chapter 1**

## Index

#### 1.1 Animage-Index

Indexübersicht zum Handbuch von Animage

Autor Michael Christoph

\_\_\_\_\_

```
A-----
                                 [3.9, 4.3]
Abspiel-Fenster
Abspiel-Parameter
                                   [3.9.1]
                                 [3.9.1.9]
Abspielart
Abspielen
                             [3.9.2, 4.3.1]
Aktuelles Objekt
                             [3.3.1, 3.8.3]
                     [2.2, 3.6, 3.9.3, 6.12]
Animation
Animation speichern, siehe Export SSA-Animation
Antialiasing
                      [3.4.3, 3.9.1.3, 6.1]
Anzeigen-Menü
                                    [4.13]
AmigaGuide-OnLine-Hilfe
                                    [6.16]
Arbeitserleichterung, siehe Clipboard
Attribute-Fenster
                                 [3.4, 4.6]
Auflösung der Arbeitsoberfläche
                                   [2.4.1]
Auflösung der Animation
                                 [3.9.1.1]
В-----
Berechnung
                                   [3.9.2]
Berechnete Farbverläufe, siehe Farbverlauf
Blende Effekt
                                   [3.2.3]
Boxen, siehe Grafikobjekt
C-----
clariSSA
                                     [6.7]
                                     [6.4]
Clipboard
CyberGraphics
                                     [1.3]
```

| D                                                                                                    |                                           |                                                                                                    |
|----------------------------------------------------------------------------------------------------|-------------------------------------------|----------------------------------------------------------------------------------------------------|
| DiskAnim                                                                                                    | [3.9.1.7, 3                               | 3.9.3, 4.3.2]                                                                                                    |
| Editier-Fenster<br>Editieren-Menü<br>Effekte [<br>Effektlaufzeiten<br>Einstellungen im Programm<br>Einzelbild-Animation<br>Export ILBM-Sequenz<br>Export SSA-Animation                                                                                                    | 3.2.2.6, 3.2<br>[3.8.8,<br>[3.8.8]        | [3.1, 4.4]<br>[4.11]<br>2.2.7, 3.2.3]<br>, 3.8.9, 4.2]<br>[2.4]<br>[4.9, 6.9]<br>3.9.4, 4.3.3]<br>3.9.3, 4.3.2]                                                               |
| Farben<br>Farbverlauf<br>Farbverlauf-Gestaltungs-F<br>Format 4:3<br>Front<br>Füllmuster, siehe Texture                                                                                                    | [2.2.2.2]<br>enster<br>n                  | [5.3.2]<br>, 2.8, 5.3.5]<br>[2.8, 4.7]<br>[2.2]<br>[3.2.2]                                                                                                    |
| GGenlock<br>Geschwindigkeit<br>Grafiken kombinieren<br>Grafik-Gestaltungs-Fenste<br>Grafik-Modus<br>Grafik Front ändern<br>Grafik Kontur ändern<br>Grafik Schatten ändern<br>Grafik Perspektive ändern<br>Grafikkarten [2.<br>Grafikobjekt<br>Grafikspeicherkonstante<br>Grundlagen zum Amiga<br>Guide, siehe AmigaGuide-O | [3.9.1<br>r<br>4.1, 2.4.3,<br>nLine-Hilfe | [6.13]<br>.5, 6.3, 6.5]<br>[6.10, 6.11]<br>[3.2.2.1]<br>[3.2]<br>[3.2.2.2]<br>[3.2.2.3]<br>[3.2.2.3]<br>[3.2.2.4]<br>[3.2.2.5]<br>5.3.4, 6.14]<br>[3.2.1]<br>[5.3.4]<br>[2.1] |
| H<br>HAM<br>Hardwarevoraussetzungen<br>Hilfe-Menü<br>Hilfe, siehe AmigaGuide-O<br>Hintergrundfarbe ändern<br>I                                                                                                    | nLine-Hilfe                               | [2.2.1.1]<br>[1.3]<br>[4.14]<br>[3.4.3, 4.6]                                                                                                    |

ILBM-Sequenz, siehe Export ILBM-Sequenz

| IFF-Grafiken, siehe Textur<br>Import<br>Inhaltsverzeichnis<br>Installation<br>In/Out-Effekte [3.2.2.6,                                                | cen<br>, 3.2.2.7,          | [3.9.<br>3.4.                          | 1, 3                                                | 1.3.4]<br>[1.0]<br>[1.4]<br>3.4.2]                                 |
|----------------------------------------------------------------------------------------------------|----------------------------|----------------------------------------|-----------------------------------------------------|--------------------------------------------------------------------|
| Kantenglättung, siehe Anti<br>Karteikarten-Gadgets<br>Kontur<br>Kreis-Gadgets                                                                         | ialiasing                  |                                        | [3.2                                                | [2.6]<br>2.2.3]<br>[2.7]                                           |
| L<br>Lasso-Funktion<br>Laufzeiten-Fenster<br>Linien                                                                                                   |                            | [3.                                    | [3<br>8.9,<br>[3.2                                  | 3.3.3]<br>4.2]<br>2.1.2]                                           |
| Materialien, siehe Texture<br>Mittlere Maustaste<br>Multiselekt<br>Muster, siehe Texturen                                                             | en [3.                     | 1, 3.                                  | 8.2,                                                | 6.8]<br>3.3.2]                                                     |
| N<br>Numerische Eingabe der Lau<br>NTSC, siehe PAL/NTSC                                                                                               | ıfzeiten                   |                                        | [3                                                  | 3.8.9]                                                             |
| O<br>Objekt Ebenen ändern<br>Objekt verschieben<br>Objekt selektieren<br>Objekt skalieren<br>Objekt löschen<br>Overscan<br>Optimale Programmeinstellu | [3.<br>[3.<br>[3.<br>1ngen | [3.3.<br>3.4,<br>[3.3.<br>3.5,<br>3.7, | 8, 3<br>3.8.<br>1, 3<br>3.8.<br>3.8.<br>[3.9]<br>[2 | 3.3.9]<br>.11.1]<br>3.8.3]<br>.11.3]<br>.11.4]<br>9.1.4]<br>2.4.3] |
| P<br>PAL/NTSC<br>Partikel-F Effekt<br>Pause<br>Perspektive<br>Pfeil-Modus<br>PopUp-Gadgets<br>Preview, siehe Vorschau<br>proDAD VIP Club              | [2.2.1, 3                  | .8.9,                                  | 3.9<br>[3<br>[3<br>[3.2                             | ).1.5]<br>3.2.3]<br>3.8.6]<br>2.2.5]<br>[3.3]<br>[2.5]<br>[1.6]    |

| Programmumgebung<br>Programm-Einstellungen<br>Projekt-Menü<br>Projekt anhängen<br>Projekt laden<br>Projekt löschen/neu beginne<br>Projekt speichern                                                       | [5.0]<br>[2.4]<br>[4.9]<br>[3.7.4]<br>[3.7.3]<br>[3.7.2]<br>[3.7.1]                                                                                                    |
|----------------------------------------------------------------------------------------------------|----------------------------------------------------------------------------------------------------|
| QQualität                                                                                                    | [3.9.1.3]                                                                                                    |
| R                                                                                                    |                                                                                                    |
| Rahmen<br>Ram, siehe Speicher<br>Redo<br>Reduzierte Darstellung                                                                                                    | [3.2.1]<br>[3.3.12]<br>[3.1, 6.6]                                                                                                    |
| S                                                                                                    |                                                                                                    |
| Schatten<br>Schweif<br>Seitenvorschau<br>Selektieren<br>Skalierung<br>Speicher<br>Speicher ordnen<br>SSA-Animation speichern<br>SSAPref<br>Standzeit<br>Stanzmasken<br>Steuerung der Animation<br>Support | [3.2.2.4] $[3.4.1, 3.4.2, 4.6]$ $[3.5, 4.8]$ $[3.3.1, 3.3.10, 3.8.3]$ $[3.1, 4.1, 4.4]$ $[1.3]$ $[6.2]$ $[3.9.3, 4.3.2]$ $[2.3.1]$ $[3.8.11.2]$ $[3.2.2.2, 3.2.2.8]$ $[3.9.1.8]$ $[1.5]$ |
| Tastaturkürzel für Menü<br>Texturen<br>Timeline<br>Timeline-Menü<br>Timeline-Fenster<br>Transparenz<br>Tutorial                                                                                           | [5.3.1]<br>[2.2.2, 5.3.3]<br>[3.8, 4.1]<br>[4.10]<br>[3.8.2, 4.1]<br>[3.2.2.2]<br>[3.0]                                                                                                  |
| U                                                                                                    | [3.3.12]                                                                                                    |
| V                                                                                                    |                                                                                                    |

| Verzeichnisse                     | [5.4]             |
|-----------------------------------|-------------------|
| VIP-Club                          | [1.6]             |
| Virtueller Speicher [2            | 2.3.1.1, 2.3.1.2] |
| Vmem, siehe Virtueller Speicher   |                   |
| Volldarstellung, siehe Reduzierte | e Darstellung     |
| Vordefinierte Farbverläufe, siehe | e Farbverlauf     |
| Vorschau                          | [3.5, 3.6]        |
|                                   |                   |
|                                   |                   |
| W                                 |                   |
| vv                                |                   |
| Wine Effekt                       | [3 2 3]           |
| wibe Filekt                       | [].2.]            |
|                                   |                   |
| 7                                 |                   |
| Δ                                 |                   |
| Voitloisto, siche Timeline        |                   |
| Zeitleiste, siene inmeine         | [2 0 4]           |
| Zeilskala                         | [3.8.4]           |
| Zeitobjekt                        | [3.8.3]           |
| Zeitobjekt-Menü                   | [4.12]            |
| Ziehpunkte                        | [3.2.1.1]         |
| Zoom Effekt                       | [3.2.3]           |
|                                   |                   |
|                                   |                   |